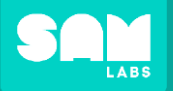

+ ADD DEVICE

2

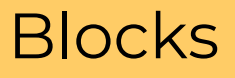

# Click 'ADD DEVICE' Select device(s) from list

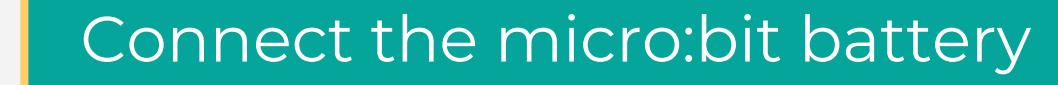

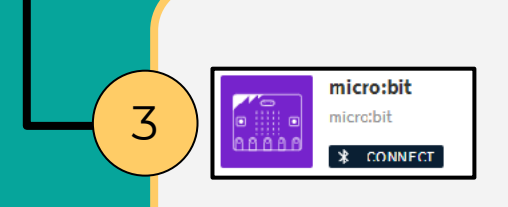

# Click 'CONNECT'

4 Pair

Select device from list Click 'Pair'

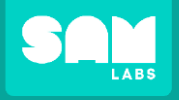

## Use the data given to plot a visual output

From 'General'

| program start |           | Λ |      | Λ |  |
|---------------|-----------|---|------|---|--|
| on micro:bit  | plot X:   | 0 | Y: 🌘 | 0 |  |
| on micro:bit  | plot X: ( | 4 | Y: ( | 0 |  |
| on micro:bit  | plot X:   | 1 | Y:   | 1 |  |
| on micro:bit  | plot X:   | 1 | Y:   | 3 |  |
| on micro:bit  | plot X:   | 2 | Y:   | 2 |  |
| on micro:bit  | plot X:   | 3 | Y:   | 1 |  |
| on micro:bit  | plot X:   | 3 | Y:   | 3 |  |
| on micro:bit  | plot X:   | 0 | Y: ( | 4 |  |
| on micro:bit  | plot X:   | 4 | Y:   | 4 |  |
|               |           |   |      | V |  |

From
'micro:bit'
'Actions'

Plot the coordinates

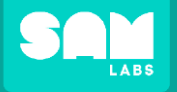

Let's Build

#### program start

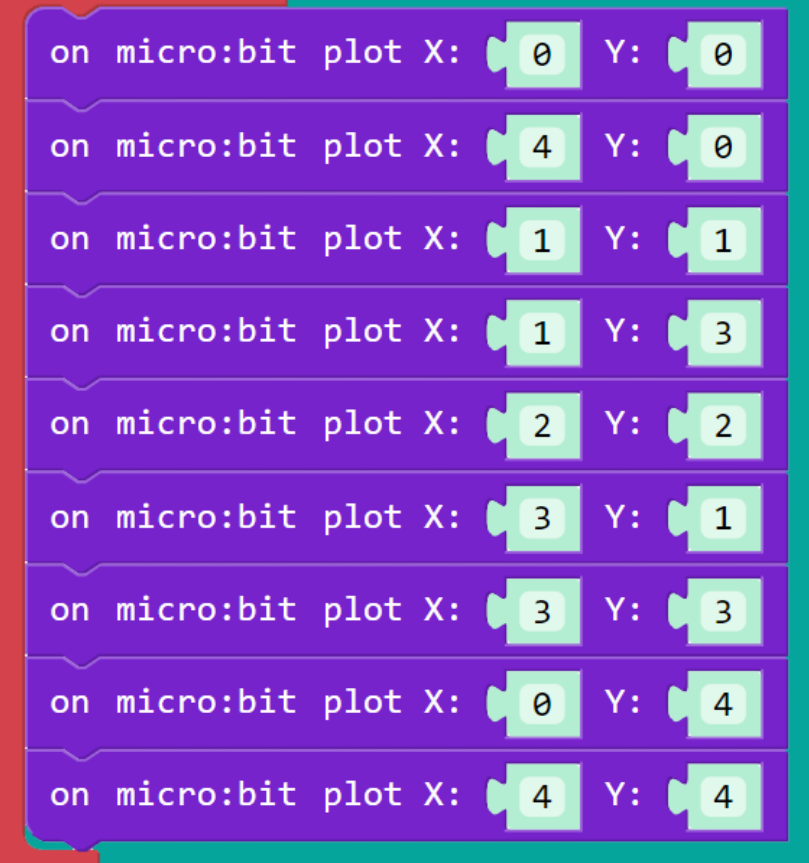

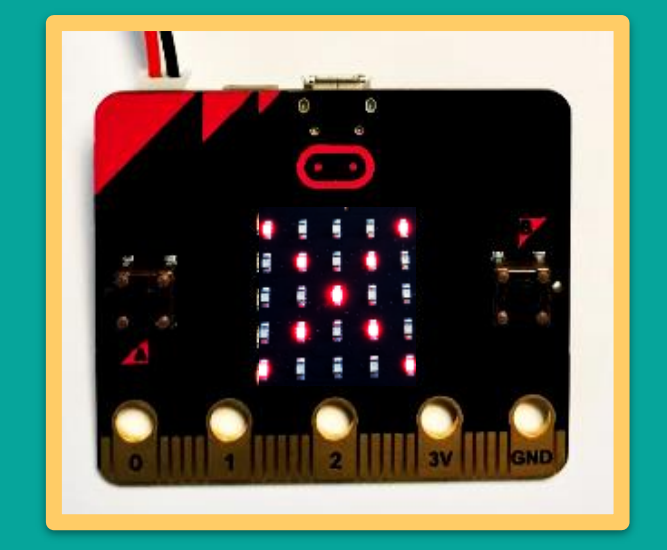

# Test your program: What was displayed?

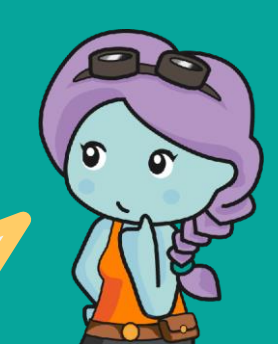

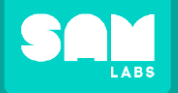

### micro:bit Test

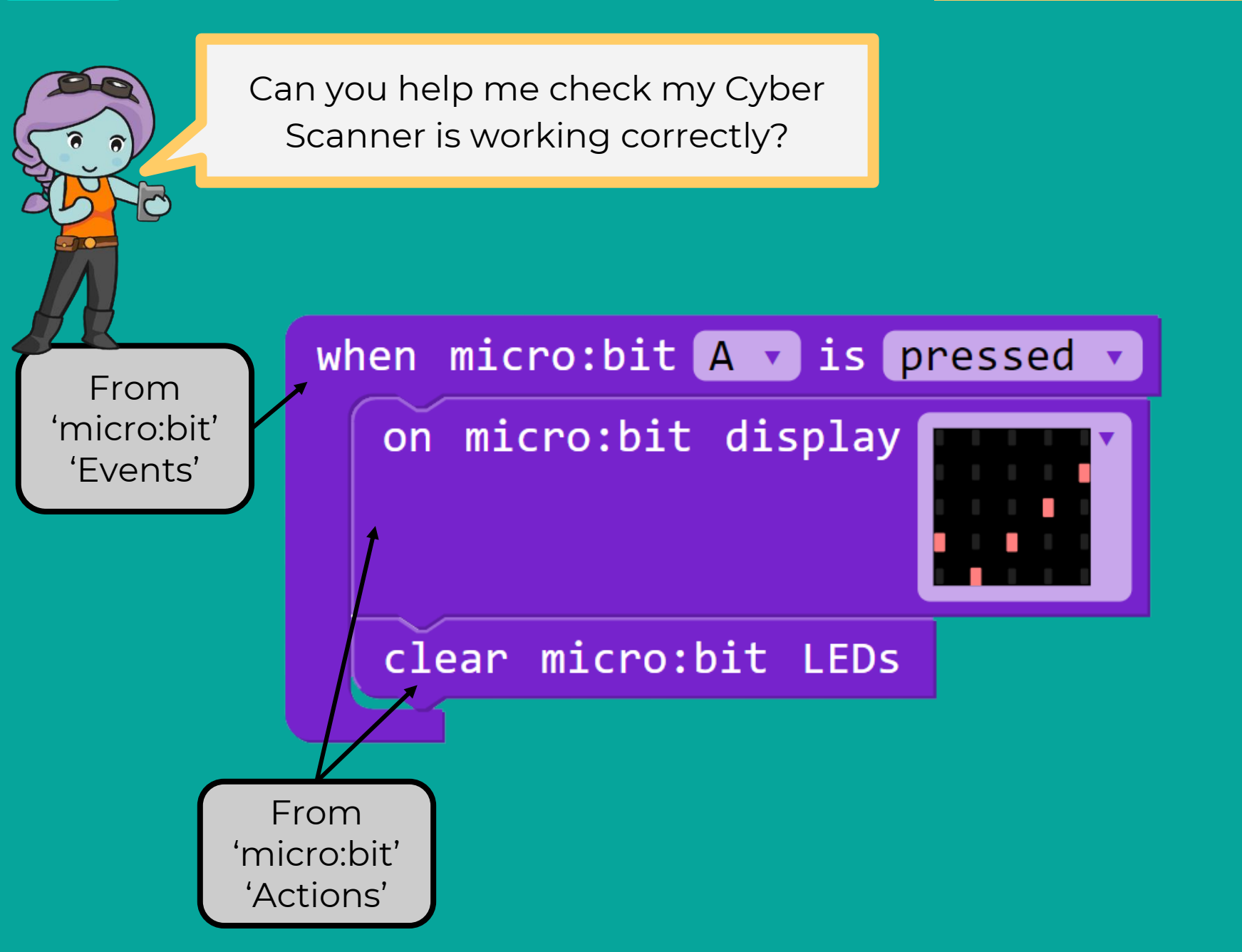

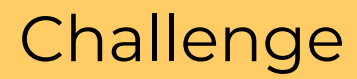

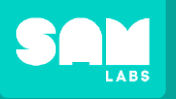

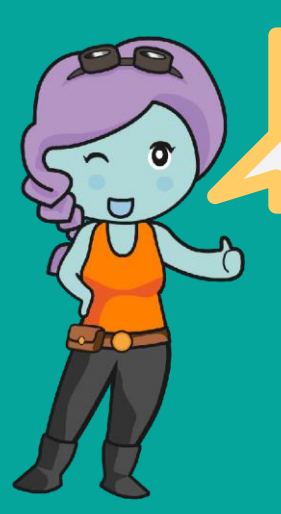

### First, remove eight 'on micro: bit plot' blocks.

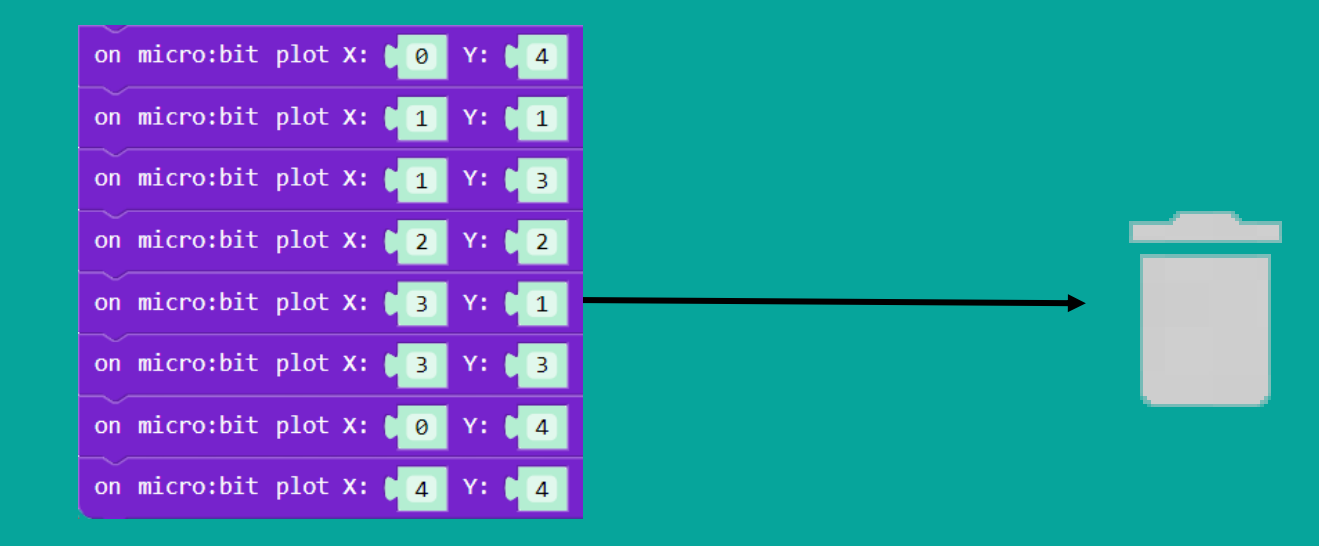

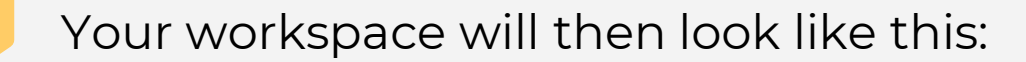

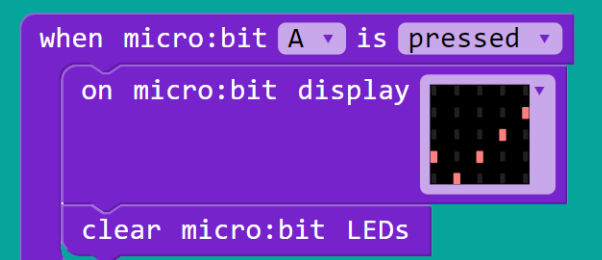

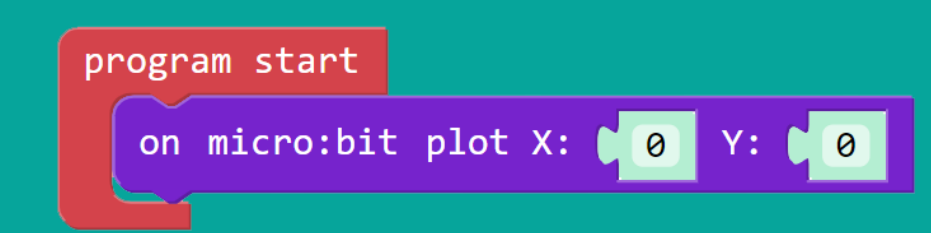

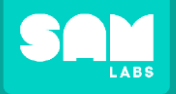

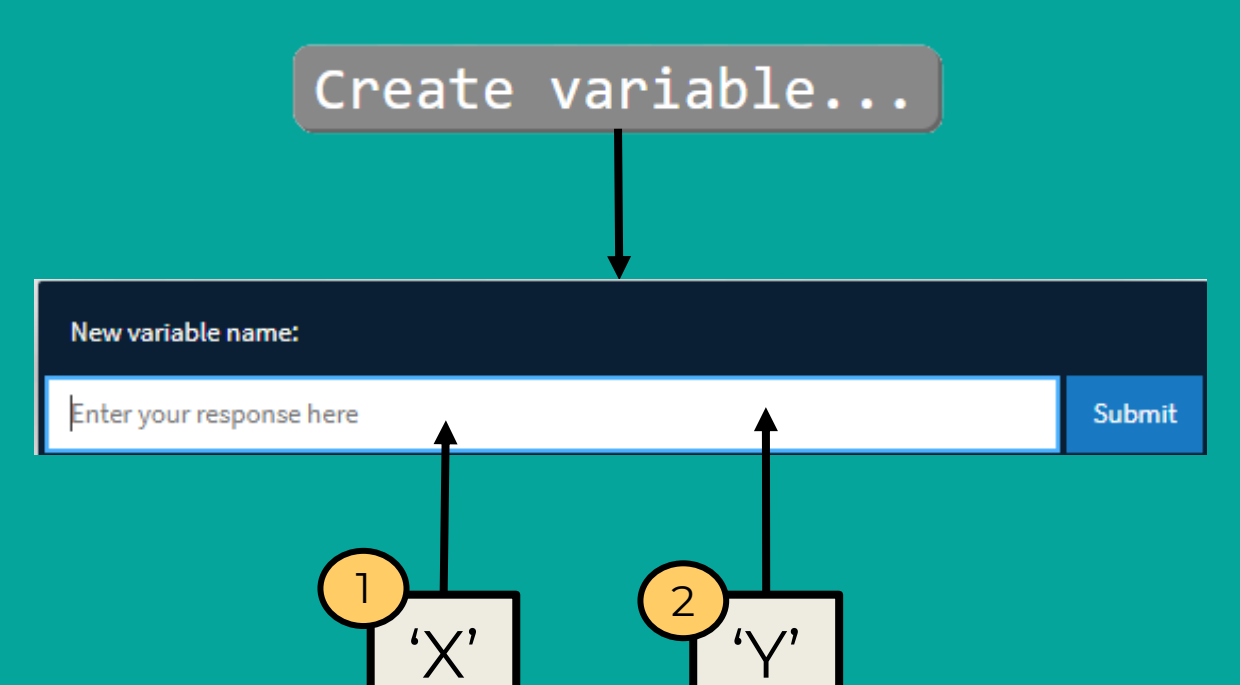

These variables will be used to represent the X and Y coordinates on the micro: bit

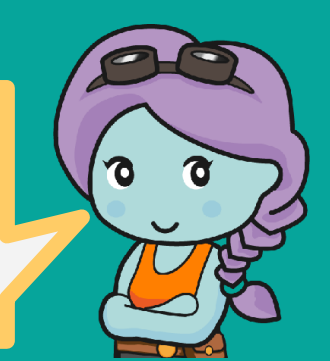

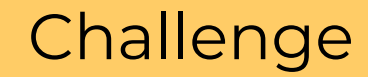

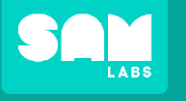

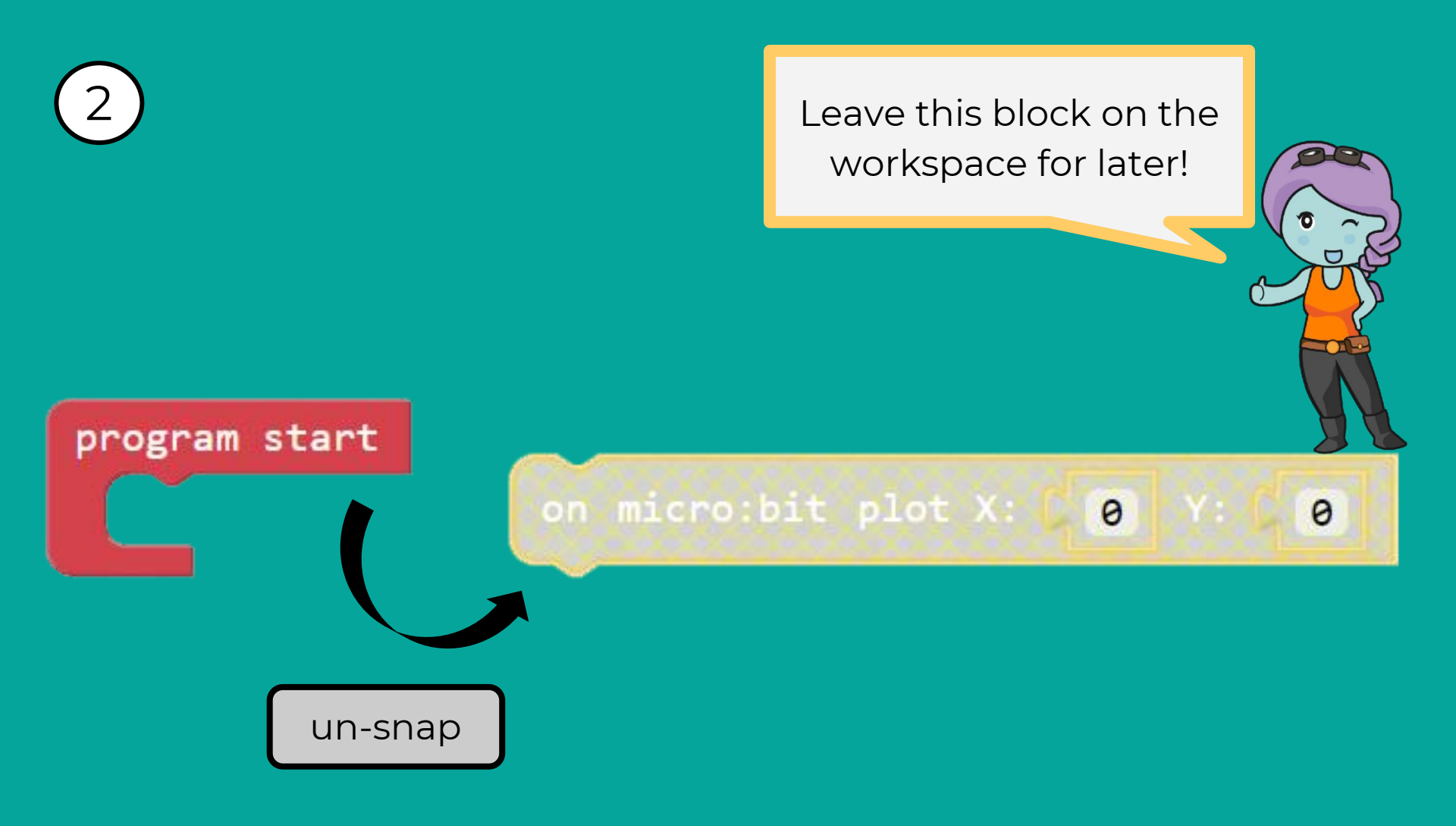

Challenge

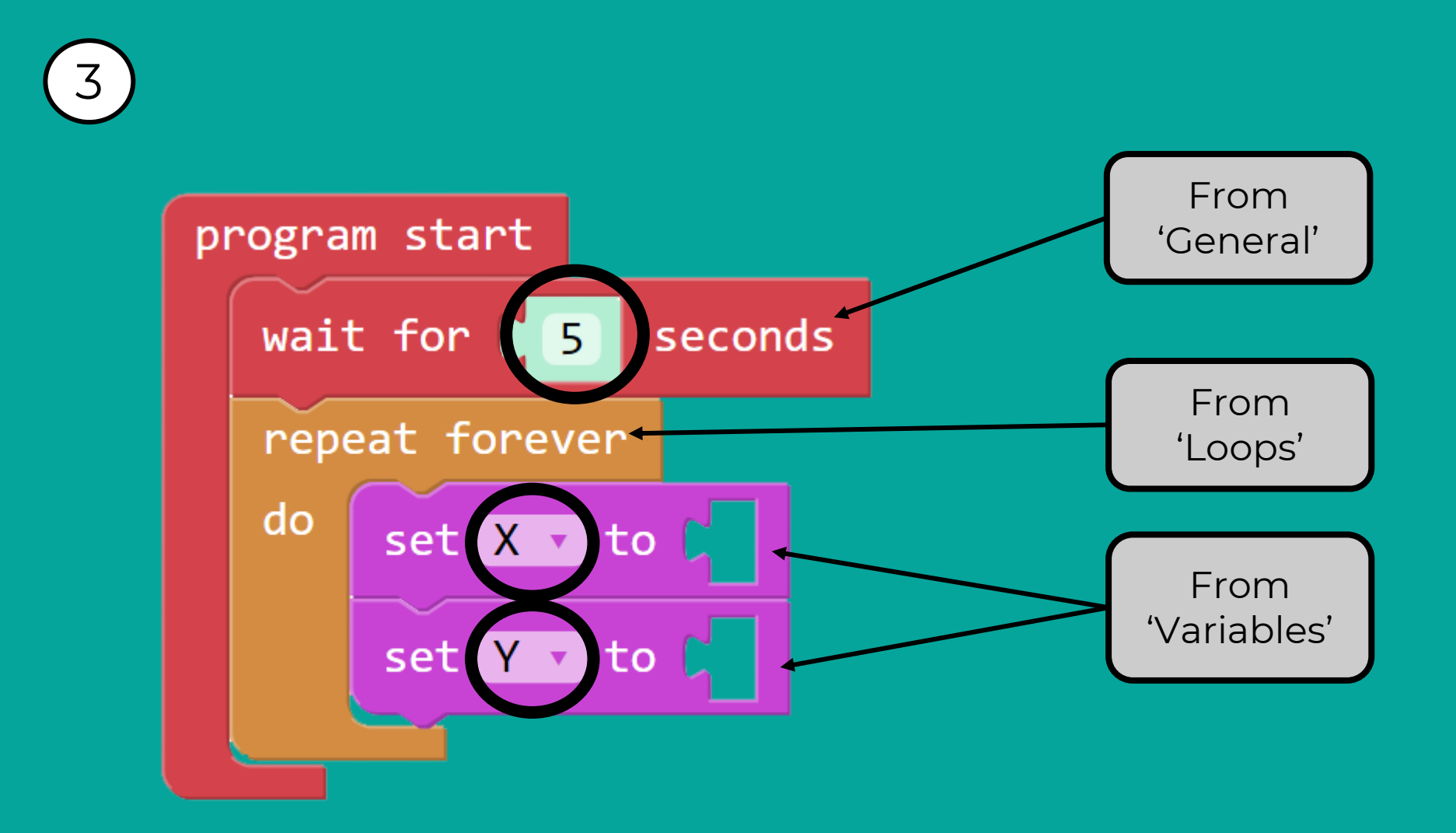

SAM

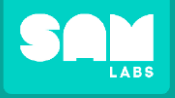

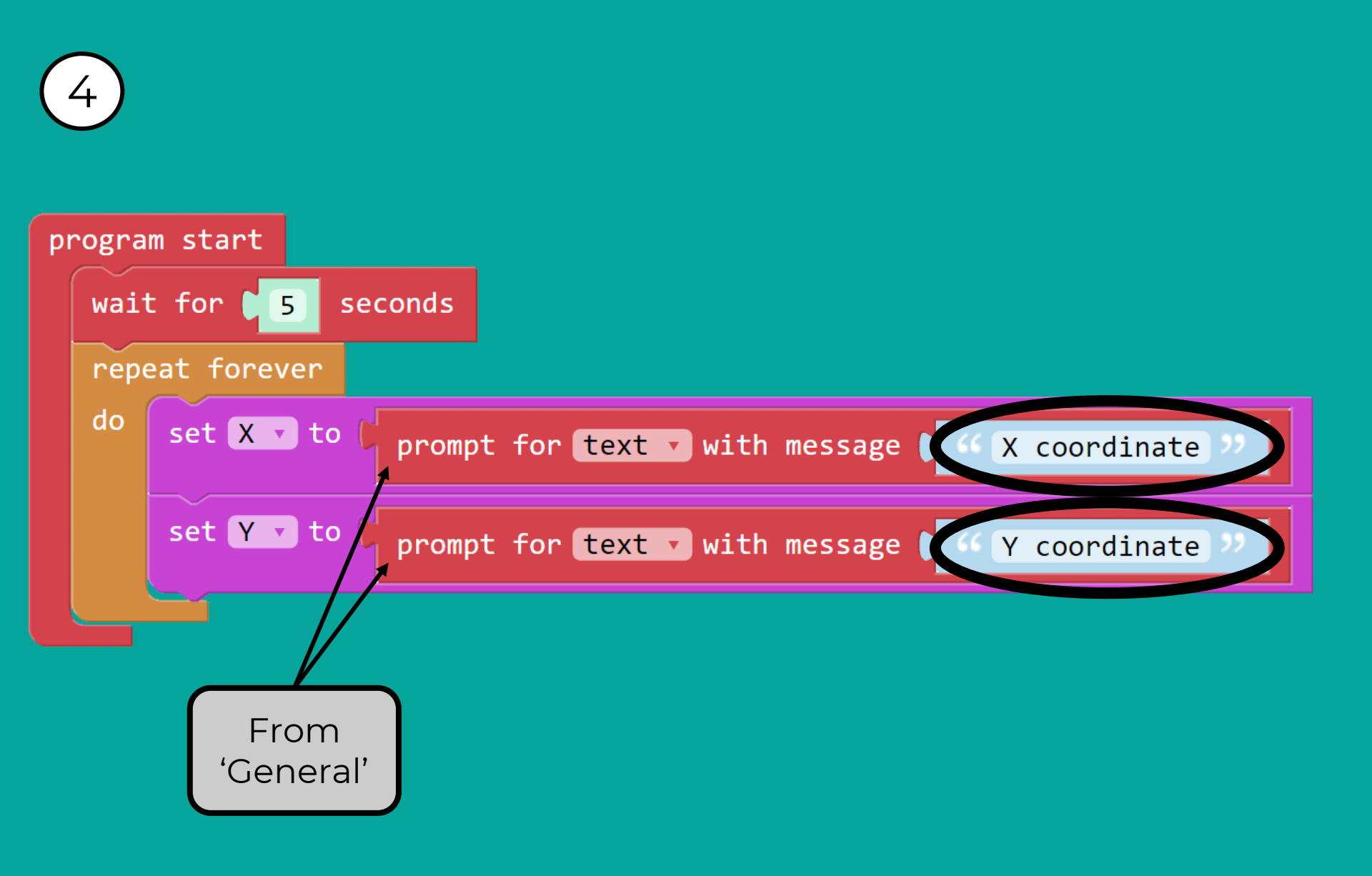

Challenge

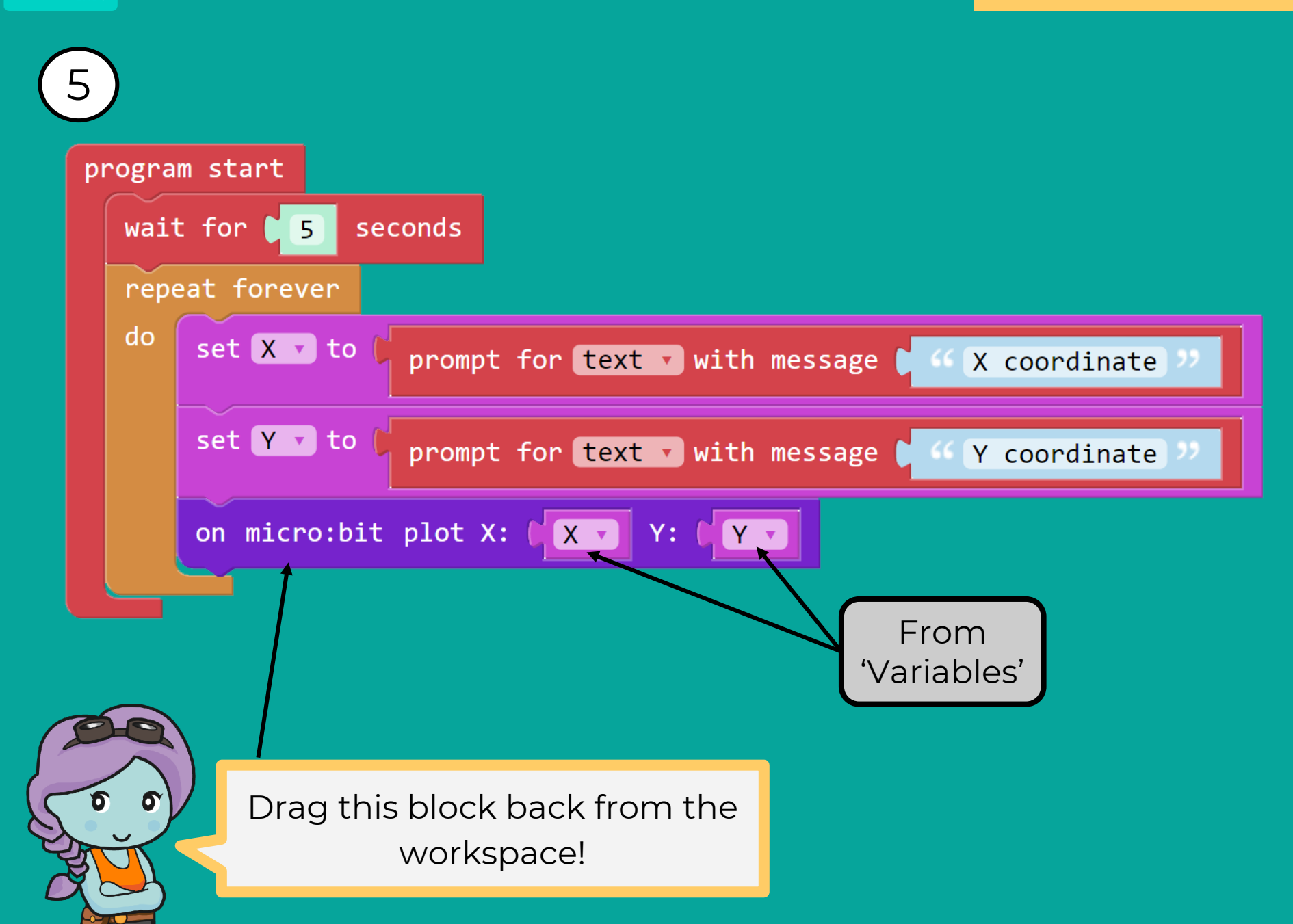

LABS

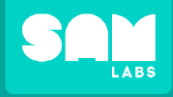

# Challenge: Test your program

|                                               | Here are the data sets to                                     |                                                               |                                                               |  |  |
|-----------------------------------------------|---------------------------------------------------------------|---------------------------------------------------------------|---------------------------------------------------------------|--|--|
|                                               | enter int                                                     | to your pr                                                    | rogram:                                                       |  |  |
| when micro:bit A v is pressed v               | Data Set 1                                                    | Data Set 2                                                    | Data Set 3                                                    |  |  |
| on micro:bit display                          | X: 0 Y: 4<br>X: 0 Y: 3<br>X: 0 Y: 2<br>X: 0 Y: 1<br>X: 1 Y: 1 | X: 2 Y: 0<br>X: 2 Y: 1<br>X: 2 Y: 2<br>X: 1 Y: 3<br>X: 0 Y: 4 | X: 3 Y: 0<br>X: 2 Y: 0<br>X: 1 Y: 0<br>X: 1 Y: 1<br>X: 1 Y: 2 |  |  |
| program start                                 | X: 2 Y: 1<br>X: 3 Y: 1<br>X: 2 Y: 0<br>X: 2 Y: 2              | X: 3 Y: 3<br>X: 4 Y: 4                                        | X: 2 Y: 2<br>X: 3 Y: 2<br>X: 3 Y: 3<br>X: 3 Y: 4<br>X: 2 Y: 4 |  |  |
| wait for 5 seconds                            |                                                               |                                                               | X:1 Y:4                                                       |  |  |
| do set X v to prompt for text v with message  | < X coordi                                                    | nate ??                                                       |                                                               |  |  |
| set Y 🔻 to C prompt for text 🗸 with message 🌘 | " Y coordi                                                    | nate "                                                        |                                                               |  |  |
| on micro:bit plot X: 🛛 X 🔻 Y: 🖌 Y 🗸           |                                                               |                                                               |                                                               |  |  |